高等院校计算机应用系列教材

# Access 2016 数据库 应用教程实验指导

| 彭毅弘 | 程  | 囨  | 主 | 编  |
|-----|----|----|---|----|
| 刘永芬 | 李眇 | 分盼 | 副 | È编 |

清華大学出版社

北京

#### 内容简介

本书是《Access 2016数据库应用教程》(ISBN 978-7-302-60883-7)一书配套的实验指导用书,全书分为三部分:第一部分为实验指导,实验内容突出 Access 数据库的实际应用和操作开发能力,每个实验提供操作提示,读者通过上机实验可以基本理解数据库原理,并掌握数据库操作开发能力。第二部分为习题集,练习题基本覆盖教程各章节知识点,题型全面,紧扣考点和重点。第三部分为模拟试卷,提供了两套适用于全国计算机等级考试二级 Access 考试的模拟试卷。

本书实践性强,题型丰富,适合作为高校计算机等级考试 Access 数据库的实践指导书,也可作为相关专 业学生学习 Access 数据库的辅助教材。

#### 本书封面贴有清华大学出版社防伪标签,无标签者不得销售。 版权所有,侵权必究。举报:010-62782989,beiqinquan@tup.tsinghua.edu.cn。

#### 图书在版编目(CIP)数据

Access 2016 数据库应用教程实验指导 / 彭毅弘,程丽主编. 一北京:清华大学出版社,2022.8 高等院校计算机应用系列教材 ISBN 978-7-302-60854-7

Ⅰ.①A… Ⅱ.①彭… ②程… Ⅲ.①关系数据库系统一高等学校一教材 Ⅳ.①TP311.138

中国版本图书馆 CIP 数据核字(2022)第 081516 号

责任编辑:王 定

- 封面设计: 高娟妮
- 版式设计: 孔祥峰
- 责任校对: 马遥遥

责任印制:杨 艳

出版发行:清华大学出版社

XX 址: http://www.tup.com.cn, http://www.wqbook.com 地 **址**:北京清华大学学研大厦A座 邮 编: 100084 社 总 机: 010-83470000 邮 购: 010-62786544 投稿与读者服务: 010-62776969, c-service@tup.tsinghua.edu.cn 质量反馈: 010-62772015, zhiliang@tup.tsinghua.edu.cn 印装者:北京嘉实印刷有限公司 销: 全国新华书店 经 张: 11.5 开 本: 185mm×260mm EП 数: 257 千字 字 版 次: 2022 年 8 月 第 1 版 EП 次: 2022 年 8 月第 1 次印刷 价: 49.80 元 定

产品编号: 097105-01

前

数据库基础知识是当今大学生信息素养的重要组成部分,数据库应用课程是高等学校一门 重要的计算机基础课程,不单普及数据管理知识和数据库操作技术,还涉及面向对象编程基础。 在物联网和人工智能技术迅速发展,程序设计能力培养已经深入基础教育的今天,数据库应用 课程中的程序开发技能显得尤为重要。

本书是《Access 2016 数据库应用教程》(ISBN 978-7-302-60883-7)一书配套的实验指导用书, 主要内容包括创建数据库及表、查询设计、窗体设计、报表设计、宏设计、VBA 设计和 ADO 编程,并提供了习题集、两套模拟试卷及其参考答案用于学习者巩固所学知识。

全书主要由三部分内容和附录构成,内容安排如下。

第一部分为实验指导,实验内容突出 Access 数据库的实际应用和操作开发能力,每个实验提供操作提示,读者通过上机实验可以基本理解数据库原理,并掌握数据库操作开发能力。

第二部分为习题集,练习题基本覆盖教程各章节知识点,题型全面,紧扣考点和重点。

第三部分为模拟试卷,提供两套适用于全国计算机等级考试二级 Access 考试的模拟试卷。 附录为参考答案,列出了习题集参考答案和模拟试卷参考答案。

本书实践性强,题型丰富,适合作为高校计算机等级考试 Access 数据库的实践指导书, 也可作为相关专业学生学习 Access 数据库的辅助性教材。

限于作者水平,书中难免存在疏漏或不妥之处,恳请广大读者批评指正。

本书提供丰富的配套资源,包括实验指导的数据库文件及资源、习题集的数据库文件及资 源、模拟试卷的数据库文件及资源,下载地址如下:

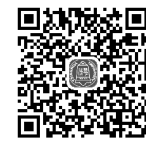

实验指导的数据库 文件及资源

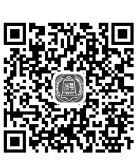

习题集的数据库 文件及资源

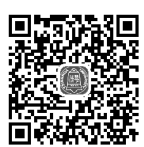

模拟试卷的数据库 文件及资源

编 者 2022 年 4 月

# 录

| 第一 | ·部分   | 实验    | 指导1            |
|----|-------|-------|----------------|
|    | 实验1   | 创建    | 数据库及表1         |
|    | 5<br> | 实验1-1 | 创建数据库1         |
|    | 5<br> | 实验1-2 | 创建表            |
|    | 5<br> | 实验1-3 | 导入表            |
|    | 4     | 实验1-4 | 设置字段的属性······5 |
|    | 4     | 实验1-5 | 编辑与操作表         |
|    |       | 实验1-6 | 建立表间关系 6       |
|    | 4     | 实验1-7 | 设置参照完整性        |
|    | 实验2   | 查询    | 设计(使用设计视图)8    |
|    |       | 实验2-1 | 选择查询           |
|    |       | 实验2-2 | 参数查询           |
|    |       | 实验2-3 | 操作查询           |
|    |       | 实验2-4 | 交叉表查询          |
|    | 实验3   | 查询    | 设计(使用SQL)13    |
|    |       | 实验3-1 | SQL数据查询语句14    |
|    |       | 实验3-2 | SQL数据操作语句15    |
|    | 实验4   | 窗体    | 设计15           |
|    | 5     | 实验4-1 | 使用"窗体向导"工具     |
|    |       |       | 创建窗体16         |
|    |       | 实验4-2 | 使用"窗体设计"工具     |
|    |       |       | 创建窗体18         |
|    | 1     | 实验4-3 | 常用控件的使用19      |
|    | 实验5   | 报表    | 设计22           |
|    |       | 实验5-1 | 使用"报表向导"工具     |
|    |       |       | 创建报表           |
|    |       |       |                |

|            |         | 实验     | 佥5-2             | 使用 "报表设计" 工具                         |                      |
|------------|---------|--------|------------------|--------------------------------------|----------------------|
|            |         |        |                  | 创建报表                                 |                      |
|            | 实验      | 6      | 宏设               | रोग                                  |                      |
|            |         | 实验     | 佥6-1             | 创建独立宏                                |                      |
|            |         | 实验     | 佥6-2             | 创建自动运行宏                              |                      |
|            | 实验      | 7      | VBA              | A程序设计                                |                      |
|            |         | 实验     | 佥7-1             | 创建标准模块和过程                            |                      |
|            |         | 实验     | 佥7-2             | 创建窗体的事件过程                            |                      |
|            |         | 实验     | 佥7-3             | 使用选择结构                               |                      |
|            |         | 实验     | 佥7-4             | 使用循环结构                               |                      |
|            |         | 实验     | 佥7-5             | 过程的定义和调用                             |                      |
|            | 实验      | 8      | ADO              | <b>D</b> 编程                          |                      |
|            |         | 实验     | 佥8-1             | 往数据表添加记录                             |                      |
|            |         | 实验     | 盘8-2             | 按指定条件获取记录集…                          |                      |
| 笛-         | • 实公    |        | 习题               | 隹                                    |                      |
| <u>– د</u> | ₩<br>可题 | 1      | 选择               | <b>木</b><br>〈罰                       |                      |
|            | ~1)62   | 11     | おお               | ~应<br>客店技术其研                         |                      |
|            |         | 1.1    | 奶炸               | 动手取不坐啦<br>昆虎和圭 ······                |                      |
|            |         | 1.2    | <u>奴</u> 派<br>杏花 | 5/半7日7×                              | ر <del>ب</del><br>51 |
|            |         | 1.5    | 三 14             | ₩<br>□/// 本海运言(SOI ) ·············   |                      |
|            |         | 1.4    | 窗机               | к                                    |                      |
|            |         | 1.5    | 四百               | r<br>                                |                      |
|            |         | 1.0    | 」にい              | ~<br>                                |                      |
|            |         | 1.7    | VB               | ▲ 程序设计                               |                      |
|            |         | 1.0    | VB               |                                      |                      |
|            | 习题      | 2      | 操作               | ·频·································· |                      |
|            | 习题      | -<br>3 | 窗休               | ~~<br>:设计                            |                      |
|            | - 1 /CA | 5      | ыr+              | · • • • •                            | 110                  |

目

|    | 习题4                  | VE  | <b>B</b> A编程 |     |       | <br>••••• | -126  |
|----|----------------------|-----|--------------|-----|-------|-----------|-------|
|    | 习题5                  | AI  | O编程          |     | ••••• | <br>      | -129  |
| 第三 | 部分                   | 模打  | 以试卷·         |     |       | <br>      | 141   |
|    | 试卷1                  |     |              |     |       | <br>      | ··141 |
|    | 试卷2-                 |     |              |     |       | <br>      | -151  |
| 附录 | ŧ                    |     |              |     |       | <br>      | 163   |
|    | 附录A                  | . 习 | 题集参          | 考答到 | 案     | <br>      | ··163 |
|    | $\overline{\lambda}$ | ]题1 | 选择题·         |     |       | <br>      | -163  |
|    |                      |     |              |     |       |           |       |

| 习题2   | 操作题165           |
|-------|------------------|
| 习题3   | 窗体设计             |
| 习题4   | VBA编程165         |
| 习题5   | ADO编程169         |
| 附录B 模 | 拟试卷参考答案······169 |
| 试卷1・  |                  |
| 试卷2・  |                  |
|       |                  |

# 80 第一部分 03

# 实验指导

# 实验1 创建数据库及表

#### 【实验目的】

1. 掌握 Access 2016 的启动和退出。

2. 掌握表的创建方法,重点掌握设计视图创建方法和导入外部数据方式创建方法。

3. 掌握在表的设计视图中完成各种数据类型和属性的设置。

4. 掌握表的基本编辑和操作,包括表字段的编辑和表记录的操作。

5. 深入理解表间关系的含义,掌握表间关系的建立方法,学会子数据表的插入。

6. 深入理解参照完整性的含义,掌握参照完整性的设置,并理解级联更新和级联删除功能 的含义。

## 实验 1-1 创建数据库

【实验要求】

1. 启动 Access 2016。

2. 创建一个空白的数据库,命名为"超市管理系统",并将数据库保存到电脑桌面上。

#### 【操作提示】

1. 启动 Access 2016。常用的方法是利用操作系统的"开始"菜单→Microsoft Office→ Microsoft Access 2016 命令。

2. 创建数据库。如图 1-1 所示,在"开始"选项中单击"空白数据库"。

3. 在弹出窗口的"空白数据库"下的"文件名"框中输入文件名"超市管理系统"。

 更改文件的默认位置到桌面。单击"文件名"框右侧的浏览按钮,通过浏览窗口定位到 桌面来存放数据库。

5. 单击"创建"按钮,一个空白数据库(超市管理系统.accdb)就创建好了。

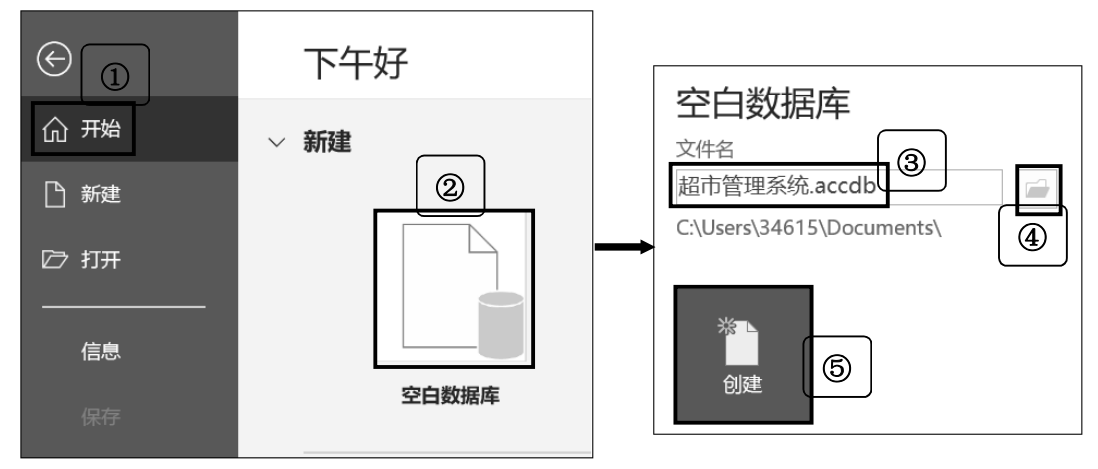

图 1-1 创建空白数据库

# 实验 1-2 创建表

#### 【实验要求】

打开数据库"超市管理系统",按以下要求完成操作。

1. 使用设计视图创建一个名为"部门"的表,表结构如表 1-1 所示。

表 1-1 "部门"表结构

| 字段名称 | 部门编号    | 部门名称 | 部门主管 | 部门电话 | 备注  |
|------|---------|------|------|------|-----|
| 数据类型 | 短文本, 主键 | 短文本  | 短文本  | 短文本  | 长文本 |

2. 设置"部门编号"字段为主键,并保存表。

3. 切换到数据表视图,在表中输入记录,记录数据如表 1-2 所示。

表 1-2 "部门"表记录

| 部门编号 | 部门名称 | 部门主管 | 部门电话     | 备注               |
|------|------|------|----------|------------------|
| D1   | 客服部  | Y001 | 86828385 | 负责售前和售后的客户服务     |
| D2   | 人事部  | Y006 | 86821222 | 负责人力资源管理         |
| D3   | 销售部  | Y009 | 86820304 | 负责商品销售           |
| D4   | 财务处  | Y013 | 86824511 | 负责资金预算、管理、登记、核算等 |

(续表)

| 部门编号 | 部门名称 | 部门主管 | 部门电话     | 备注          |
|------|------|------|----------|-------------|
| D5   | 采购部  | Y015 | 86827171 | 负责商品采购      |
| D6   | 行政部  | Y020 | 86826698 | 负责后勤和行政管理事务 |

#### 【操作提示】

1. 用设计视图创建新表。打开数据库"超市管理系统"→选择"创建"选项→单击"表设计"命令,就会生成一张新表。

2. 设计表结构。在表的设计视图里,输入字段名,并选择对应的数据类型。

 3. 设置主键。在表的设计视图里,如图 1-2 所示,选中"部门编号"字段→单击"主键" 命令,就会在"部门编号"字段左侧出现钥匙图案。

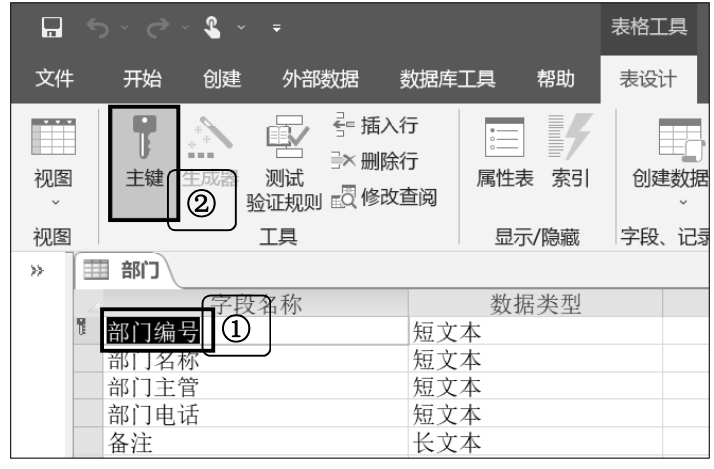

图 1-2 给"部门"表设置主键

4. 保存并命名。单击左上方的 漏按钮,将表命名为"部门"。

5. 在表中输入记录。把表切换到数据表视图, 逐条录入部门信息, 最后保存。

# 实验 1-3 导入表

#### 【实验要求】

打开数据库"超市管理系统",按以下要求完成操作。

1. 分别将"员工.xlsx""工资.xlsx""商品.xlsx""顾客.xlsx""订单.xlsx""销售.xlsx" 这六张 Excel 表格导入到数据库中。

2. 按照表 1-3 至表 1-8 的表结构分别设置以上六张表的主键和字段的数据类型。

| 字段名称 | 员工编号    | 姓名  | 性别  | 出生日期  | 籍贯  | 电话  | 照片     | 部门<br>编号 | 是否<br>在职 |
|------|---------|-----|-----|-------|-----|-----|--------|----------|----------|
| 数据类型 | 短文本, 主键 | 短文本 | 短文本 | 日期/时间 | 短文本 | 短文本 | OLE 对象 | 短文本      | 是/否      |
| 格式   |         |     |     | 短日期   |     |     |        |          | 是/否      |

表 1-3 "员工"表结构

#### 表 1-4 "工资"表结构

| 字段名称 | 员工编号 | 发放日期  | 应发工资 | 扣税 |
|------|------|-------|------|----|
| 数据类型 | 短文本  | 日期/时间 | 货币   | 货币 |
| 格式   |      | 短日期   |      |    |

表 1-5 "商品"表结构

| 字段名称 | 商品编号    | 商品名称 | 规格  | 类别  | 库存 | 零售价 |
|------|---------|------|-----|-----|----|-----|
| 数据类型 | 短文本, 主键 | 短文本  | 短文本 | 短文本 | 数字 | 货币  |

表 1-6 "顾客"表结构

| 字段名称 | 顾客卡号    | 姓名  | 性别  | 办卡日期  |
|------|---------|-----|-----|-------|
| 数据类型 | 短文本, 主键 | 短文本 | 短文本 | 日期/时间 |
| 格式   |         |     |     | 短日期   |

#### 表 1-7 "订单"表结构

| 字段名称 | 订单编号    | 顾客卡号 | 收银人员 | 消费时间  | 实付款 |
|------|---------|------|------|-------|-----|
| 数据类型 | 短文本, 主键 | 短文本  | 短文本  | 日期/时间 | 货币  |
| 格式   |         |      |      | 常规日期  |     |

表 1-8 "销售"表结构

| 字段名称 | 订单编号 | 商品编号 | 购买数量 |
|------|------|------|------|
| 数据类型 | 短文本  | 短文本  | 数字   |

#### 【操作提示】

1. 导入 Excel 表。打开数据库"超市管理系统"→选择"外部数据"选项→在"导入并链接"功能区中单击"新数据源"→"从文件"→Excel 图标→弹出"获取外部数据-Excel 电子表格"对话框→单击"浏览"按钮找到需要导入的"员工.xlsx"→选择"将数据导入当前数据库的新表中"→弹出"导入数据表向导"对话框→勾选"第一行包含列标题"复选框→设置"员工编号"为主键→在"导入到表"文本框中输入"员工"。

2. 按照以上步骤把其他的表导入到数据库中。

3. 在数据库中,打开每张表的设计视图,设置主键,然后为字段选择对应的数据类型和 格式。

## 实验 1-4 设置字段的属性

【实验要求】

打开数据库"超市管理系统",按以下要求完成操作。

1. 设置"员工"表的"员工编号"字段,数据固定由四个字符组成,第一个字符固定是英 文Y,后三个字符必须是数字。

2. 设置"员工"表的"姓名"字段,最多输入10个字符。

3. 设置"员工"表的"性别"字段,只能输入"男"或者"女"。

4. 设置"员工"表的"出生日期"字段,日期只能输入 1960 年及之后的时间,如果输入的时间在 1960 年之前,则提示"出生日期只能在 1960 年 1 月 1 日及之后"。

5. 设置"员工"表的"是否在职"字段,默认员工是在职的。

#### 【操作提示】

1. 设置输入掩码。把"员工"表的"员工编号"字段的"输入掩码"属性设为:Y000。设置后数据库会自动在字母Y前加上斜杠/。

2. 设置字段大小。把"员工"表的"姓名"字段的"字段大小"属性设为: 10。

3. 设置验证规则。把"员工"表的"性别"字段的"验证规则"设为: "男" Or "女"。

4. 设置验证规则和验证文本。把"员工"表的"出生日期"字段的"验证规则"设为:>=#1960-01-01#,验证文本设为:出生日期只能在1960年1月1日及之后。

5. 设置默认值。把"员工"表的"是否在职"字段的"默认值"属性设为: Yes。

# 实验 1-5 编辑与操作表

#### 【实验要求】

打开数据库"超市管理系统",按以下要求完成操作。

1. 为"工资"表新增一个字段,命名为"实发工资",数据类型设为"计算",并使得该 字段的值符合公式:实发工资=应发工资-扣税。

2. 把修改后的"工资"表以 Excel 格式导出到桌面上。

3. 把"部门"表中的"部门主管"字段和"部门电话"字段互换位置。

4. 把"部门"表中的"部门电话"字段里所有的 868 替换为 878。

【操作提示】

1. 增加字段。打开"工资"表的设计视图→增加"实发工资"字段→选择数据类型是"计算"→在弹出的表达式生成器界面内输入公式:[应发工资]-[扣税]→保存并切换到数据表视图。

2. 导出表。在导航窗格处,右击"工资"表→单击"导出"命令→选择 Excel 格式。

移动字段位置。打开"部门"表的数据表视图→利用鼠标左键把"部门主管"字段拖曳
 到"部门电话"字段的后面。

 4. 查找和替换数据。打开"部门"表的数据表视图→选中"部门电话"整个字段→单击"替换"命令→在"查找内容"框输入868→在"替换为"框输入878→查找范围选择"当前字段" →匹配选择"字段任何部分"→单击"全部替换"按钮。

### 实验 1-6 建立表间关系

#### 【实验要求】

打开数据库"超市管理系统",按以下要求完成操作。

1. 在数据库"超市管理系统"中,利用数据库工具中的"关系"命令,为"部门""员工""工资""商品""顾客""订单"和"销售"这七张表建立关系。表间关系如图1-3 所示。

2. 基于表间关系,通过"员工"表查看每个员工的工资情况。

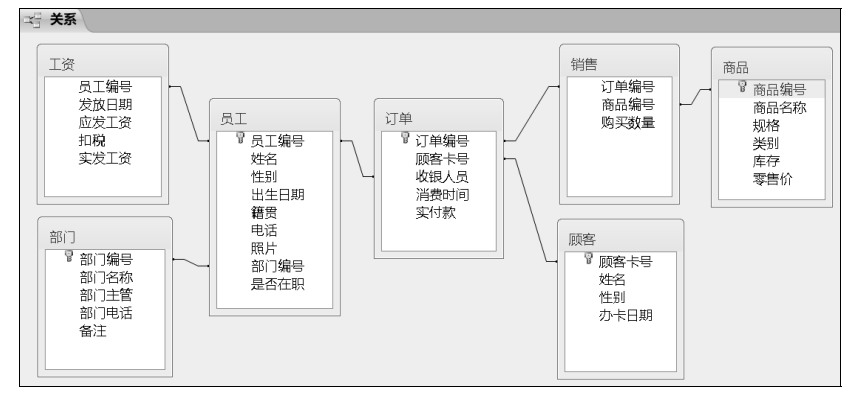

图 1-3 关系窗口中各表关系

#### 【操作提示】

 建立表间关系。打开数据库"超市管理系统"→选择"数据库工具"选项→单击"关系" 命令→弹出"关系"窗口→把七张表添加进去→调整表的位置→通过两表的主键和外键建立关系。

插入子数据表。打开"员工"表的数据表视图→单击记录左边的加号→弹出"插入子数据表"对话框→选择"工资"表,就能看到该条记录的工资信息,如图 1-4 所示。

|     | 员工 | E       |       |        |         |      |        |             |        |       |        |              |   |
|-----|----|---------|-------|--------|---------|------|--------|-------------|--------|-------|--------|--------------|---|
| 4   | 员  | 工编号 -   | 姓名    | 性别 -   | 出生日邦    | 明 -  | 籍贯 -   | 电话 🛛        | 照片     | · •   | 部门编号 - | 是否在职         | Ŧ |
| F   | 3  | Y001    | 赖涛    | 男      | 1965/12 | 2/15 | 福建     | 13609876543 | Bitmap | Image | D1     | $\checkmark$ |   |
| L L | 2  | 发放日期    | • 应发  | 之工资 -  | 扣税 👻    | 实发   | 支工资 -  |             |        |       |        |              |   |
|     |    | 2018/1/ | 1 🛄7, | 430.00 | ¥288.00 | ¥7,  | 142.00 |             |        |       |        |              |   |
|     |    | 2018/2/ | 1 ¥7, | 430.00 | ¥288.00 | ¥7,  | 142.00 |             |        |       |        |              |   |
|     | *  |         |       |        |         |      |        |             |        |       |        |              |   |
| E   |    | Y002    | 刘芬    | 女      | 1980/4  | /14  | 北京     | 13609876544 | Bitmap | Image | D1     | $\checkmark$ |   |
| Ð   | ]  | Y003    | 魏桂敏   | 女      | 1960/8  | /9   | 台湾     | 13609876545 | Bitmap | Image | D1     | $\checkmark$ |   |
|     |    |         |       |        |         |      |        |             |        | -     |        |              | - |

图 1-4 "员工"表中插入子数据表

### 实验 1-7 设置参照完整性

#### 【实验要求】

打开数据库"超市管理系统",按以下要求完成操作。

1. 为"员工"表和"工资"表的关系建立参照完整性。

2. 为"员工"表和"订单"表的关系建立参照完整性。

3. 尝试删除"员工"表中的第一条记录,是否能删除成功? 原因是什么?如果必须要删除 "员工"表中的第一条记录,该如何设置?

4. 尝试修改"员工"表中的"员工编号",是否能修改成功?原因是什么?如果必须要修改"员工"表中的"员工编号",该如何设置?

【操作提示】

 1. 建立参照完整性。打开数据库"超市管理系统"→进入"关系"窗口→编辑"员工"表 和"工资"表的表间关系(对准两表间的连线双击鼠标即可)→弹出"编辑关系"对话框→勾选 "参照完整性"。

2. 用同样的方法为"员工"表和"订单"表的表间关系设置参照完整性。

3. 无法删除"员工"表中的第一条记录,因为基于前面建立的参照完整性,"工资"表和 "订单"表中有该员工的相关数据。如果必须要删除 "员工"表中的第一条记录,需要把"员 工"表和"工资"表的表间关系的"级联删除相关记录"勾选,还要把"员工"表和"订单" 表的表间关系的"级联删除相关记录"勾选。

4. 无法修改"员工"表中的"员工编号",因为基于前面建立的参照完整性,"工资"表和"订单"表中有该员工的员工编号数据。如果必须要修改"员工"表中的"员工编号",需要把"员工"表和"工资"表的表间关系的"级联更新相关字段"勾选,还要把"员工"表和"订单"表的表间关系的"级联更新相关字段"勾选。

设置效果如图 1-5 所示。

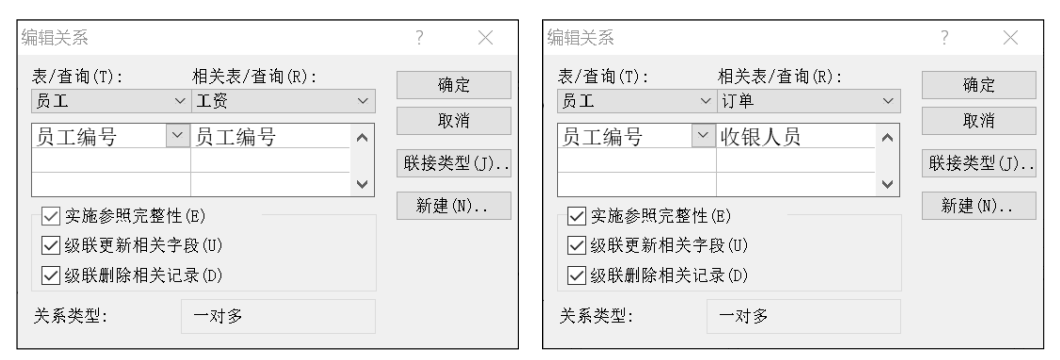

图 1-5 设置表间关系的级联更新和级联删除

# 实验 2 查询设计(使用设计视图)

#### 【实验目的】

1. 掌握选择查询的设计方法, 能够使用设计视图完成多种查询方式。

2. 能够使用设计视图完成参数查询设计。

 3. 掌握操作查询的设计方法,能够使用设计视图完成生成表查询、追加查询、更新查询和 删除查询的设计。

4. 掌握交叉表查询的设计。

# 实验 2-1 选择查询

#### 【实验要求】

打开数据库"超市管理系统",按以下要求完成操作。

1. 以"部门"表和"员工"表为数据源,使用设计视图创建一个名为"员工所在部门"的选择查询,查询结果如图 1-6 所示。

| 3 员工所在部门    |                     |                                                   |        |   |  |  |  |
|-------------|---------------------|---------------------------------------------------|--------|---|--|--|--|
| ∠ 员工编号      | ▪ 姓名 ▪              | 性别 -                                              | 部门名称 - |   |  |  |  |
| Y001        | 赖涛                  | 男                                                 | 客服部    |   |  |  |  |
| Y002        | 刘芬                  | 女                                                 | 客服部    | = |  |  |  |
| Y003        | 魏桂敏                 | 女                                                 | 客服部    |   |  |  |  |
| Y004        | 伍晓玲                 | 女                                                 | 客服部    |   |  |  |  |
| Y005        | 程倩倩                 | 女                                                 | 客服部    |   |  |  |  |
| Y006        | 许冬                  | 女                                                 | 人事部    |   |  |  |  |
| Y007        | 赵民浩                 | 男                                                 | 人事部    |   |  |  |  |
| Y008        | 张敏                  | 女                                                 | 人事部    |   |  |  |  |
| Y009        | 李国安                 | 男                                                 | 销售部    | ▼ |  |  |  |
| 记录: 🛯 🖣 第 2 | 1 项 <b>(</b> 共 21 项 | $\rightarrow - \mathbb{H} \rightarrow \mathbb{H}$ | ▼ 无筛选器 |   |  |  |  |
| 图 1-6       | "员工所                | 在部门                                               | "查询结果  |   |  |  |  |

2. 以"商品"表为数据源,使用设计视图创建一个名为"库存小于 20 的商品"的选择查询,查询结果如图 1-7 所示,其中库存按升序排列。

| <b>一 库存小于20的商品</b>       |        |      |  |  |  |  |  |
|--------------------------|--------|------|--|--|--|--|--|
| ∠ 商品编号 -                 | 商品名称 • | 库存 - |  |  |  |  |  |
| S2018010217              | 电热水壶   | 2    |  |  |  |  |  |
| S2018010220              | 高清电视机  | 7    |  |  |  |  |  |
| S2018010216              | 电饭煲    | 10   |  |  |  |  |  |
| 图 1-7 "库存小于 20 的商品" 查询结界 |        |      |  |  |  |  |  |

3. 以"部门"表、"员工"表和"工资"表为数据源,使用设计视图创建一个名为"按部 门统计实发工资"的选择查询,查询结果如图 1-8 所示。

| į. | · 按部门统计实发工资 |       |             |             |             |  |  |  |
|----|-------------|-------|-------------|-------------|-------------|--|--|--|
|    | 部门编号 🚽      | 部门名称一 | 平均实发工资 -    | 最高实发工资 -    | 最低实发工资 -    |  |  |  |
| D  | )1          | 客服部   | ¥6,150.56   | ¥7,142.00   | ¥5,284.40   |  |  |  |
| D  | 02          | 人事部   | ¥5,297.12   | ¥5,709.20   | ¥5,091.08   |  |  |  |
| D  | 03          | 销售部   | ¥4,771.56   | ¥5, 709. 20 | ¥4, 285. 70 |  |  |  |
| D  | )4          | 财务处   | ¥4, 834. 70 | ¥5, 529. 20 | ¥4, 140. 20 |  |  |  |
| D  | )5          | 采购部   | ¥3,944.45   | ¥3,968.70   | ¥3,920.20   |  |  |  |
| D  | 06          | 行政部   | ¥4, 168. 33 | ¥5, 349. 20 | ¥3, 774. 70 |  |  |  |
|    |             |       |             |             |             |  |  |  |

图 1-8 "按部门统计实发工资"查询结果

4. 以"部门"表和"员工"表为数据源,使用设计视图创建一个名为"统计部门人数"的选择查询,查询结果如图 1-9 所示。

| <b>评 统计部门人数</b> |       |      |  |  |  |  |  |  |
|-----------------|-------|------|--|--|--|--|--|--|
| ∠ 部门编号 -        | 部门名称一 | 人数 - |  |  |  |  |  |  |
| D1              | 客服部   | 5    |  |  |  |  |  |  |
| D2              | 人事部   | 3    |  |  |  |  |  |  |
| D3              | 销售部   | 4    |  |  |  |  |  |  |
| D4              | 财务处   | 2    |  |  |  |  |  |  |
| D5              | 采购部   | 2    |  |  |  |  |  |  |
| D6              | 行政部   | 4    |  |  |  |  |  |  |

图 1-9 "统计部门人数"查询结果

5. 以"工资"表为数据源,使用设计视图创建一个名为"统计扣税比例"的选择查询,查询结果如图 1-10 所示。其中"扣税比例"字段的显示格式是百分比,扣税比例=扣税÷应发工资。

|    | 统计扣税比例     | 列                  |             |         |       | × |
|----|------------|--------------------|-------------|---------|-------|---|
| 4  | 员工编号 -     | 发放日期一              | 应发工资 -      | 扣税 -    | 扣税比例一 |   |
|    | Y001       | 2018/1/1           | ¥7, 430. 00 | ¥288.00 | 3.88% |   |
|    | Y001       | 2018/2/1           | ¥7,430.00   | ¥288.00 | 3.88% |   |
|    | Y002       | 2018/1/1           | ¥6,170.00   | ¥162.00 | 2.63% |   |
|    | Y002       | 2018/2/1           | ¥6,170.00   | ¥162.00 | 2.63% |   |
|    | Y003       | 2018/1/1           | ¥6,038.00   | ¥148.80 | 2.46% |   |
|    | Y003       | 2018/2/1           | ¥6,038.00   | ¥148.80 | 2.46% |   |
|    | Y004       | 2018/1/1           | ¥5,366.00   | ¥81.60  | 1.52% |   |
|    | Y004       | 2018/2/1           | ¥5, 366. 00 | ¥81.60  | 1.52% |   |
| ìð | 录: ₩ ◀ 第1] | 页 <b>(共 40</b> 项 🕨 | ▶◎ 承无辩      | 选器 携    | 捜索    |   |

图 1-10 "统计扣税比例"查询结果

【操作提示】

 1. "员工所在部门"查询的创建方法:选择"创建"选项→单击"查询设计"→在查询设 计视图中,选择"员工"和"部门"表→字段选择"员工编号""姓名""性别"和"部门名称"→保存查询,命名为"员工所在部门"。

 "库存小于 20 的商品"查询的创建方法:选择"创建"选项→单击"查询设计"→在 查询设计视图中,选择"商品"表→字段选择"商品编号""商品名称"和"库存"→在"库 存"字段的"排序"行选择"升序"→在"库存"字段的"条件"行输入表达式: <20→保存 查询,命名为"库存小于 20 的商品"。

3. "按部门统计实发工资"查询的设计视图如图 1-11 所示。

| 字段: | 部门编号 🗠       | 部门名称         | 平均实发工资:实发工资  | 最高实发工资:实发工资  | 最低实发工资:实发工资  |
|-----|--------------|--------------|--------------|--------------|--------------|
| 表:  | 部门           | 部门           | 工资           | 工资           | 工资           |
| 总计: | Group By     | Group By     | 平均值          | 最大值          | 最小值          |
| 排序: |              |              |              |              |              |
| 显示: | $\checkmark$ | $\checkmark$ | $\checkmark$ | $\checkmark$ | $\checkmark$ |
| 条件: |              |              |              |              |              |
| 或:  |              |              |              |              |              |

图 1-11 "按部门统计实发工资"查询的设计视图

4. "统计部门人数"查询的设计视图如图 1-12 所示。

| 字段: | 部门编号 >       | 部门名称         | 人数:员工编号      |
|-----|--------------|--------------|--------------|
| 表:  | 部门           | 部门           | 员工           |
| 总计: | Group By     | Group By     | 计数           |
| 排序: |              |              |              |
| 显示: | $\checkmark$ | $\checkmark$ | $\checkmark$ |
| 条件: |              |              |              |
| 或:  |              |              |              |

图 1-12 "统计部门人数"查询的设计视图

 "统计扣税比例"查询的设计视图如图 1-13 所示。在设计视图中选中"扣税比例", 打开"属性表",格式选择为"百分比"。

| 字段: | 员工编号         | 发放日期         | 应发工资         | 扣税           | 扣税比例: [扣税]/[应发工资] |
|-----|--------------|--------------|--------------|--------------|-------------------|
| 表:  | 工资           | 工资           | 工资           | 工资           |                   |
| 排序: |              |              |              |              |                   |
| 显示: | $\checkmark$ | $\checkmark$ | $\checkmark$ | $\checkmark$ | $\checkmark$      |
| 条件: |              |              |              |              |                   |
| 或:  |              |              |              |              |                   |

图 1-13 "统计扣税比例"查询的设计视图

### 实验 2-2 参数查询

【实验要求】

打开数据库"超市管理系统",以"商品"表为数据源,使用设计视图创建一个名为"根据商品类别查询"的参数查询,当运行查询时,先弹出一个"输入参数值"的对话框,对话框上提示"请输入商品类别",当输入正确的商品类别时,比如输入"电器",则查询的显示结

果如图 1-14 所示。

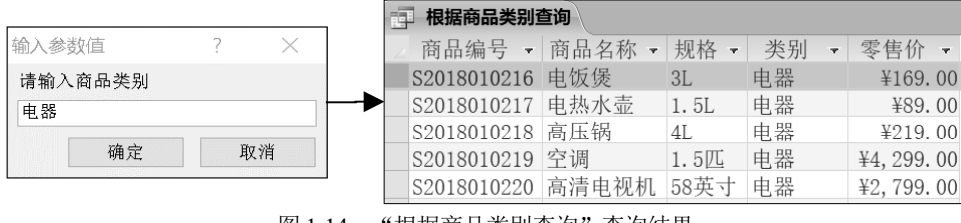

图 1-14 "根据商品类别查询"查询结果

#### 【操作提示】

创建方法:选择"创建"选项→单击"查询设计"→在查询设计视图中,选择"商品"表 →字段选择"商品编号""商品名称""规格""类别"和"零售价"→在"类别"字段的"条 件"行输入表达式: [请输入商品类别]→保存查询,命名为"根据商品类别查询"。

### 实验 2-3 操作查询

#### 【实验要求】

打开数据库"超市管理系统",按以下要求完成操作。

 以"员工"表为数据源,使用设计视图创建一个名为"生成福建男性员工信息"的生成 表查询,作用是生成一张名为"福建员工信息"的新表,新表里显示来自福建的男性员工信息, 如图 1-15 所示。创建成功后运行查询,检查是否正确生成新表。

|   | 福建员工信息    | H         |      |            |      |
|---|-----------|-----------|------|------------|------|
| 4 | 员工编号      | 姓名 -      | 性别 - | 出生日期       | 籍贯   |
|   | Y001      | 赖涛        | 男    | 1965/12/15 | 福建   |
|   | Y007      | 赵民浩       | 男    | 1985/11/2  | 福建   |
|   | Y011      | 林鹏        | 男    | 1981/4/7   | 福建   |
|   | Y018      | 周彬        | 男    | 1989/8/21  | 福建   |
|   | Y019      | 彭洪        | 男    | 1991/6/22  | 福建   |
|   | 团 1 1 5 " | +  +  = 7 | 中田村日 | 工信白"本海     | /十 田 |

图 1-15 "生成福建男性员工信息" 查询结果

 以"员工"表为数据源,使用设计视图创建一个名为"追加福建女性员工信息"的追加 查询,作用是将来自福建的女性员工信息追加到"福建员工信息"表中去,查询结果如图 1-16 所示。创建成功后运行查询,检查是否正确追加数据到表中。

 以"福建员工信息"表为数据源,使用设计视图创建一个名为"把福建改为福州"的更 新查询,作用是将表中籍贯是福建的全部改为福州。创建成功后运行查询,检查是否正确更新 表中数据。

|   | □ 福建员工信息 |     |      |            |    |  |  |  |  |  |  |
|---|----------|-----|------|------------|----|--|--|--|--|--|--|
| 4 | 员工编号 -   | 姓名一 | 性别 - | 出生日期 -     | 籍贯 |  |  |  |  |  |  |
|   | Y001     | 赖涛  | 男    | 1965/12/15 | 福建 |  |  |  |  |  |  |
|   | Y007     | 赵民浩 | 男    | 1985/11/2  | 福建 |  |  |  |  |  |  |
|   | Y011     | 林鹏  | 男    | 1981/4/7   | 福建 |  |  |  |  |  |  |
|   | Y018     | 周彬  | 男    | 1989/8/21  | 福建 |  |  |  |  |  |  |
|   | Y019     | 彭洪  | 男    | 1991/6/22  | 福建 |  |  |  |  |  |  |
|   | Y004     | 伍晓玲 | 女    | 1976/7/1   | 福建 |  |  |  |  |  |  |
|   | Y014     | 范群众 | 女    | 1984/6/7   | 福建 |  |  |  |  |  |  |

图 1-16 "追加福建女性员工信息"查询结果

4. 以"福建员工信息"表为数据源,使用设计视图创建一个名为"删除 1990 年后出生的 男性员工信息"的删除查询,作用是将表中 1990 年及以后出生的男性员工信息删除。创建成功 后运行查询,检查是否正确删除表中数据。

【操作提示】

 "生成福建男性员工信息"查询的创建方法:选择"创建"选项→单击"查询设计"→ 在查询设计视图中,选择"员工"表→字段选择"员工编号""姓名""性别""出生日期"
 和"籍贯"→在"性别"字段的"条件"行输入表达式:男→在"籍贯"字段的"条件"行输入表达式:福建→单击查询工具中的"生成表"按钮→弹出"生成表"对话框,输入新表名称 "福建员工信息"→保存查询,命名为"生成福建男性员工信息"。

2. "追加福建女性员工信息"查询的创建方法:选择"创建"选项→单击"查询设计"→ 在查询设计视图中,选择"员工"表→字段选择"员工编号""姓名""性别""出生日期" 和"籍贯"→在"性别"字段的"条件"行输入表达式:女→在"籍贯"字段的"条件"行输 入表达式:福建→单击查询工具中的"追加"按钮→弹出"追加"对话框,输入要追加的表名 "福建员工信息"→保存查询,命名为"追加福建女性员工信息"。

 3. "把福建改为福州"查询的创建方法:选择"创建"选项→单击"查询设计"→在查询 设计视图中,选择"福建员工信息"表→字段选择"籍贯"→单击查询工具中的"更新"按钮 →在"籍贯"字段的"更新为"行输入表达式:福州→在"籍贯"字段的"条件"行输入表达 式:福建→保存查询,命名为"把福建改为福州"。

4. "删除 1990 年后出生的男性员工信息"查询的创建方法:选择"创建"选项→单击"查询设计"→在查询设计视图中,选择"福建员工信息"表→字段选择"性别"和"出生日期" →单击查询工具中的"删除"按钮→在"性别"字段的"条件"行输入表达式: 男→在"出生日期"字段的"条件"行输入表达式: >=#1990/1/1#→保存查询,命名为"删除 1990 年后出生的男性员工信息"。

# 实验 2-4 交叉表查询

#### 【实验要求】

打开数据库"超市管理系统",使用设计视图创建一个名为"按性别统计各商品类别购买数量"的交叉表查询,作用是按照顾客性别分别统计每种类别商品的购买数量,查询的显示结果如图 1-17 所示。

| ġ. | 建 按性别统计各商品类别购买数量 |   |    |   |     |   |     |   |    |    |
|----|------------------|---|----|---|-----|---|-----|---|----|----|
| 4  | 性别               | Ŧ | 电器 | Ŧ | 日用品 | Ŧ | 速冻品 | Ŧ | 饮品 | +  |
|    | 男                |   |    | 1 |     | 1 |     | 6 |    | 14 |
|    | 女                |   |    | 3 |     | 8 |     |   |    | 27 |

图 1-17 "按性别统计各商品类别购买数量"查询结果

### 【操作提示】

"按性别统计各商品类别购买数量"查询的设计视图如图 1-18 所示。

|              | 5  |              | - <b></b> -    |          |                  |                 |                  | 查谁                  | 訂具           |                 |                |                    |                        |                |
|--------------|----|--------------|----------------|----------|------------------|-----------------|------------------|---------------------|--------------|-----------------|----------------|--------------------|------------------------|----------------|
| 文件           |    | 开始           | 创建             | 外音       | 嘋据               | 数据库工具           | マンジェン 「「「「「」」 帮助 | 查询                  | 设计           | Q               | 操作说明搜          | 繴                  |                        |                |
| 一<br>视图<br>~ | ìz |              | 选择             | ※<br>生成表 | <b>+</b> ┃<br>追加 | 更新 交叉           | 表删除              | 联合<br>⊕ 传递<br>☑ 数据5 | 宦义           | ****<br>添<br>加表 | 計 插入 ⇒ 删除 ▲ 生成 | <b>行</b><br>行<br>器 | "╬"插入列<br>♥ 删除列<br>返回: | <u>入</u><br>汇总 |
| 4            | 課  |              |                |          |                  | 查询类型            |                  |                     |              |                 | -              | 查询                 | 设置                     |                |
| *            | 1  | 按性           | 引统计各           | 商品类别     | 购买数              | Ē               |                  |                     |              |                 |                |                    |                        |                |
|              |    | 顾客           | ;<br>*<br>顾客卡号 |          | -                | 订单<br>*<br>『订单编 | ·弓               | ▲<br>               | 销售<br>*<br>; | 「单编号            |                |                    | 商品<br>*<br>『商品编号       |                |
|              |    |              | 姓名<br>性别       |          |                  | 顾客卡<br>版组 人     | 명<br>문           |                     | 商            | 品编号             |                |                    | 商品名称                   |                |
|              | •  |              | 12/23          |          |                  |                 | <u>,</u>         | I I                 | <u>7</u> 4   | 里波天望            |                |                    | 7/018                  |                |
|              | c. | e en 🗍       | d. Dal         |          | - 244-11         | al.             | 日本支援             |                     | 마노고          | 14. F           | _              |                    |                        |                |
|              | J  | ·段:[1<br>表:[ | 王别<br>而客       |          | <u> </u>         | վ<br>Դ          |                  | 〔重乙合计               | : 购头         | <u></u>         |                |                    |                        |                |
|              | 总  | 计: 0         | roup By        |          | Gro              | up By           | 合计               |                     |              |                 |                |                    |                        |                |
|              | 交叉 | 【表:   征      | 亍标题            |          | 列枝               | 示题              | 值                |                     |              |                 |                |                    |                        |                |

图 1-18 "按性别统计各商品类别购买数量"查询的设计视图

# 实验3 查询设计(使用 SQL)

#### 【实验目的】

1. 掌握 SQL 语言的数据查询语句。

2. 掌握 SQL 语言的数据操作语句。

# 实验 3-1 SQL 数据查询语句

#### 【实验要求】

打开数据库"超市管理系统",使用 SQL 语句完成以下操作。

1. 创建一个名为"实验 3-1-1"的查询,使用 SQL 语句实现:从"员工"表中查找"员工编号""姓名"和"是否在职"信息。

2. 创建一个名为"实验 3-1-2"的查询,使用 SQL 语句实现:从"员工"表和"工资"表 中查找"员工编号""姓名""是否在职""发放日期"和"实发工资"信息,工资发放日期 只显示 1 月份的,实发工资按降序排列。

3. 创建一个名为"实验 3-1-3"的查询,使用 SQL 语句实现:查询"商品"表中的商品类 别有哪几种。

4. 创建一个名为"实验 3-1-4"的查询,使用 SQL 语句实现:以"商品"表为数据源,统 计每种类别的商品数量、最高零售价、最低零售价和平均零售价。

5. 创建一个名为"实验 3-1-5"的查询,使用 SQL 语句实现:以"商品"表为数据源,如 果库存商品全部售完,统计超市应收入的总金额。

#### 【操作提示】

1. 在 SQL 视图中使用以下语句:

SELECT 员工编号,姓名,是否在职 FROM 员工;

2. 在 SQL 视图中使用以下语句:

SELECT 员工.员工编号,员工.姓名,员工.是否在职,工资.发放日期,工资.实发工资 FROM 员工,工资 WHERE 员工.员工编号 = 工资.员工编号 AND 工资.发放日期=#2018/1/1# ORDER BY 工资.实发工资 DESC;

3. 在 SQL 视图中使用以下语句:

SELECT Distinct 类别 FROM 商品;

4. 在 SQL 视图中使用以下语句:

SELECT 类别, Count(商品编号) AS 商品数量, Max(零售价) AS 最高零售价, Min(零售价) AS 最低零售价, Avg(零售价) AS 平均零售价
FROM 商品
GROUP BY 类别;

5. 在 SQL 视图中使用以下语句:

SELECT SUM(库存\*零售价)AS 总金额 FROM 商品;

# 实验 3-2 SQL 数据操作语句

#### 【实验要求】

打开数据库"超市管理系统",使用 SQL 语句完成以下操作。

1. 创建一个名为"实验 3-2-1"的查询,使用 SQL 语句实现:将一种新商品的信息(商品编号,S2018010221;商品名称,充电宝;规格,10000 毫安;类别,电器;库存,200;零售价,159)添加到"商品"表中。

2. 创建一个名为"实验 3-2-2"的查询,使用 SQL 语句实现:将"商品"表中商品名称是 "充电宝"的商品规格改为"20000 毫安",零售价改为 219。

3. 创建一个名为"实验 3-2-3"的查询,使用 SQL 语句实现:删除"商品"表中商品编号 为 S2018010221 的商品记录。

#### 【操作提示】

1. 在 SQL 视图中使用以下语句:

Insert Into 商品(商品编号, 商品名称, 规格, 类别, 库存, 零售价) Values ("S2018010221", "充电宝", "10000 毫安", "电器", 200, 159);

2. 在 SQL 视图中使用以下语句:

Update 商品 Set 规格="20000 毫安",零售价=219 Where 商品名称="充电宝";

3. 在 SQL 视图中使用以下语句:

Delete From 商品 Where 商品编号="S2018010221";

# 实验4 窗体设计

#### 【实验目的】

1. 掌握使用"窗体向导"工具创建窗体的方法和步骤。

- 2. 掌握使用"窗体设计"工具创建窗体的方法和步骤。
- 3. 掌握各种常用控件的创建和使用方法。

# 实验 4-1 使用"窗体向导"工具创建窗体

#### 【实验要求】

打开数据库"超市管理系统",按以下要求完成操作。

1. 使用"窗体向导"工具,为"部门"表创建一个"纵栏"式窗体,命名为"部门-纵栏 式窗体",效果如图 1-19 所示。

| = | 8 部门-纵栏式窗(       |                    |   | ×  |
|---|------------------|--------------------|---|----|
|   | 部门               |                    |   |    |
| ► | 部门编号             | D1                 | Ŷ |    |
|   | 部门名称             | 客服部                |   | ]  |
|   | 部门主管             | Y001               |   | ]  |
|   | 部门电话             | 87828385           |   | ]  |
|   | 备注               | 负责售前和售后的客户服务       |   | ]  |
| 记 | <br>录: ᢂ → 第1项(; | 共6项) ▶ ▶ ▶ ₩ 承无筛选器 |   | 搜索 |
|   | 图 1              | -19 部门-纵栏式窗体       |   |    |

 使用"窗体向导"工具,为"部门"表创建一个"表格"式窗体,命名为"部门-表格 式窗体",效果如图 1-20 所示。

| == | 部门-表格式 | 窗体   |      |          |                  |
|----|--------|------|------|----------|------------------|
|    | 部门     |      |      |          |                  |
|    | 部门编号   | 部门名称 | 部门主管 | 部门电话     | 备注               |
|    | D1     | 客服部  | Y001 | 87828385 | 负责售前和售后的客户服务     |
|    | D2     | 人事部  | Y006 | 87821222 | 负责人力资源管理         |
|    | D3     | 销售部  | Y009 | 87820304 | 负责商品销售           |
|    | D4     | 财务处  | Y013 | 87824511 | 负责资金预算、管理、登记、核算等 |
|    | D5     | 采购部  | Y015 | 87827171 | 负责商品采购           |
|    | D6     | 行政部  | Y020 | 87826698 | 负责后勤和行政管理事务      |

图 1-20 部门-表格式窗体

3. 使用"窗体向导"工具,创建一个带子窗体的窗体,命名为"部门与员工信息",效果 如图 1-21 所示,主窗体中显示部门信息,子窗体中显示当前部门的员工信息。

| 3 部门与员工信息                                                                                                    | $ \Box$ $\times$                                                                           |  |  |  |  |  |  |  |  |
|----------------------------------------------------------------------------------------------------|--------------------------------------------------------------------------------------------|--|--|--|--|--|--|--|--|
| _ 部门与员工信息                                                                                                    |                                                                                            |  |  |  |  |  |  |  |  |
| <ul> <li>▶ 部门编号 D1 &lt;&gt;</li> <li>部门名称 客服部</li> <li>部门主管 Y001</li> <li>员工</li> </ul>                                 |                                                                                            |  |  |  |  |  |  |  |  |
| 员工编号 ◆ 姓名 ◆ 性别 ◆       Y001     赖涛 男       Y002     刘芬 女       Y003     魏桂敏 女       Y004     伍晓玲 女       Y005     程倩倩 女 | 出生日期 - 籍贯 ▲<br>1965/12/15 福建<br>1980/4/14 北京<br>1960/8/9 台湾<br>1976/7/1 福建<br>1978/2/19 上海 |  |  |  |  |  |  |  |  |
| 记录: Ⅰ < 第1项(共5项) → Ⅰ ▶                                                                                                  |                                                                                            |  |  |  |  |  |  |  |  |

图 1-21 "部门与员工信息"窗体

【操作提示】

1. 创建"部门-纵栏式窗体"的步骤:

(1) 单击"创建"选项→选择"窗体向导"按钮→弹出"窗体向导"对话框。

(2) 在"表/查询"下拉列表中选择"部门"表→把左侧的字段全部选到右侧,单击"下一步"按钮。

(3) 选择"纵栏表"布局,单击"下一步"按钮。

(4) 为窗体命名为"部门-纵栏式窗体",单击"完成"按钮。

(5) 在窗体的设计视图里,打开属性表,把"窗体"的"标题"改为"部门-纵栏式窗体", "弹出方式"改为"是"。

(6) 在窗体的布局视图里调整显示效果。

2. 创建"部门-表格式窗体"。参照上面的步骤,不同的地方是布局选择"表格"。

3. 创建"部门与员工信息"窗体的步骤:

(1) 单击"创建"选项→选择"窗体向导"按钮→弹出"窗体向导"对话框。

(2) 在"表/查询"下拉列表中选择"部门"表→把"部门编号""部门名称"和"部门主管"字段选到右侧。

(3) 在"表/查询"下拉列表中选择"员工"表→把"员工编号""姓名""性别""出生日期"和"籍贯"字段选到右侧,单击"下一步"按钮。

(4)"查看数据方式"选择"通过部门"→选中"带子窗体的窗体",单击"下一步"按钮。

(5) 布局选择"数据表",单击"下一步"按钮。

(6) 为主窗体命名为"部门与员工信息",子窗体名字默认,单击"完成"按钮。

(7) 在窗体的设计视图里,打开属性表,把"窗体"的"弹出方式"改为"是"。

(8) 在窗体的布局视图里调整控件的位置。

# 实验 4-2 使用"窗体设计"工具创建窗体

#### 【实验要求】

打开数据库"超市管理系统",使用"窗体设计"工具创建一个名为"员工名单"的窗体, 效果如图 1-22 所示。在窗体页眉处显示标题和字段名,在窗体页脚处显示当前日期和员工总 人数。

|      |           |     |            |             | × |
|------|-----------|-----|------------|-------------|---|
|      |           | 员工名 | 3单         |             |   |
| 员工编号 | 姓名        | 性别  | 出生日期       | 电话          |   |
| Y001 | 赖涛        | 男   | 1965/12/15 | 13609876543 |   |
| Y002 | 刘芬        | 女   | 1980/4/14  | 13609876544 |   |
| Y003 | 魏桂敏       | 女   | 1960/8/9   | 13609876545 |   |
| Y004 | 伍晓玲       | 女   | 1976/7/1   | 13609876546 |   |
| Y005 | 程倩倩       | 女   | 1978/2/19  | 13609876547 |   |
| Y006 | 许冬        | 女   | 1980/3/31  | 13609876548 |   |
| Y007 | 赵民浩       | 男   | 1985/11/2  | 13609876549 |   |
|      | 2019/1/27 | 7   | 总人数:       | 20          | - |

图 1-22 "员工名单" 窗体

#### 【操作提示】

创建"员工名单"窗体的步骤:

(1) 单击"创建"选项→选择"窗体设计"按钮,创建一个空白的窗体→保存命名为"员 工名单"。

(2) 在设计视图下打开"属性表"→为"窗体"的"记录源"选择"员工"表。

(3) 调出窗体页眉和页脚→在窗体页眉处添加一个标签控件→输入"员工名单"→把标签的字体设为宋体、18号。

(4) 单击"添加现有字段"命令打开"字段列表"→把"员工编号""姓名""性别""出 生日期"和"电话"字段拖进窗体的主体里。

(5) 把主体里所有字段的文本框左侧的标签控件剪切到窗体页眉里→调整好所有控件的 位置。

(6) 在"属性表"里把"窗体"的"默认视图"改为"连续窗体","记录选择器"改为
"否","导航按钮"改为"否"→选择主体里的所有文本框,把它们的"边框样式"改为"透明"→选择窗体页眉里的所有标签,把它们的"边框样式"改为"透明"。

(7) 在窗体页脚处,添加一个不带标签的文本框,输入表达式"=Date()"→再添加一个带标签的文本框,标签内输入"总人数:",文本框输入表达式"=Count([员工编号])"→把两个文本框的"边框样式"改为"透明"。

窗体的设计视图如图 1-23 所示。

|        | 员工名单                                    |         |         |      |                     |            |
|--------|-----------------------------------------|---------|---------|------|---------------------|------------|
|        | ''''''''''''''''''''''''''''''''''''''' | '3'''4' | ''5'''6 |      | 9 ' ' ' 10 ' ' ' 11 | '''12'''13 |
|        | ● 窗体页眉                                  |         |         |      |                     |            |
|        |                                         |         | 员工      | 名单   |                     |            |
| -<br>- | 员工编号<br><sup>《</sup> 主体                 | 姓名      | 性别      | 出生日期 | 电话                  |            |
| •<br>- |                                         | 姓名      | 性别      | 出生日期 | 电话                  |            |
| -<br>- |                                         | =Date() |         | 总人数: | =Count([员           | 工编号])      |

图 1-23 "员工名单"窗体的设计视图

# 实验 4-3 常用控件的使用

#### 【实验要求】

打开数据库"超市管理系统",按以下要求完成操作。

1. 创建一个名为"顾客消费信息"的窗体,显示效果如图 1-24 所示。其中单击按钮"下 一条"可以查看下一个顾客信息及其消费记录,单击按钮"上一条"可以查看上一个顾客信息 及其消费记录,消费记录用子窗体控件来显示。按钮上的 N 和 P 分别是"上一条"和"下一条" 的快速访问键。

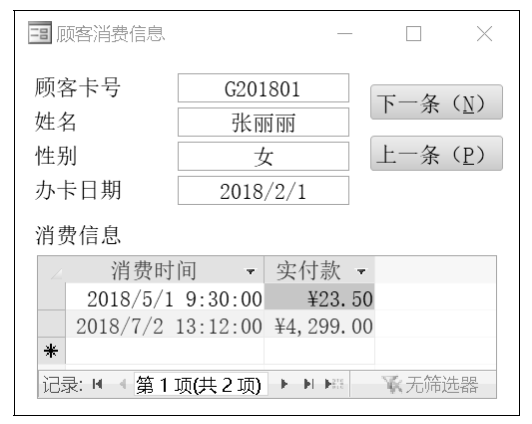

图 1-24 "顾客消费信息" 窗体

2. 创建一个名为"添加新员工"的窗体,显示效果如图 1-25 所示。其中"性别"采用组 合框方式让用户选择"男"或"女","部门名称"采用列表框方式让用户选择部门名称,"学 位"的三种选择是单选,"添加信息"按钮不需要设置功能,单击"关闭窗体"按钮来关闭当 前窗体。

| 吕士炉马                    |                                            |
|-------------------------|--------------------------------------------|
| y 上綱 5:<br>姓名:<br>出生日期: | 部门名称     客服部       人事部       销售部       财务处 |
| 电话:<br>性别: ~            | 采购部行政部                                     |
| ─学位 ── ○ 硕士 ○ 博士        | 添加信息 关闭窗体                                  |

图 1-25 "添加新员工" 窗体

3. 创建一个名为"切换面板"的窗体,显示效果如图 1-26 所示。当单击"员工名单"按 钮时打开"员工名单"窗体,单击"添加新员工"按钮时打开"添加新员工"窗体,单击"顾 客消费信息"按钮时打开"顾客消费信息"窗体,单击"部门与员工信息"按钮时打开"部门 与员工信息"窗体,单击"退出 Access 数据库"按钮时关闭数据库。

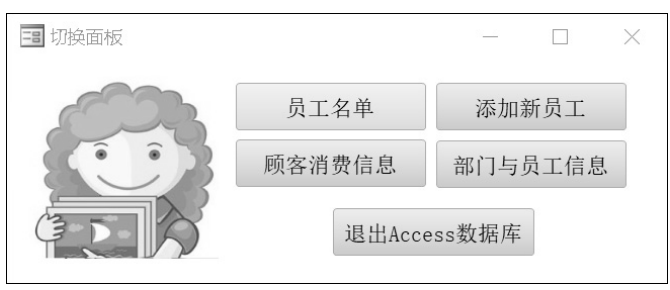

图 1-26 "切换面板" 窗体

#### 【操作提示】

1. 创建"顾客消费信息"窗体的步骤:

(1) 单击"创建"选项→选择"窗体设计"按钮,创建一个空白的窗体→保存命名为"顾 客消费信息"。

(2) 在窗体的设计视图里,打开"属性表",为窗体的"记录源"选择"顾客"表→打开"字段列表",把"顾客卡号""姓名""性别"和"办卡日期"拖进窗体的主体里。

(3) 开启控件向导功能→添加一个按钮控件→在弹出的"命令按钮向导"对话框里选择"记录导航"的"转至下一项记录",单击"下一步"按钮→选择文本,框内输入"下一条(&N)",单击"下一步"按钮→按钮名称默认,单击"完成"按钮。

(4) 再添加一个按钮控件→在弹出的"命令按钮向导"对话框里选择"记录导航"的"转 至前一项记录",单击"下一步"按钮→选择文本,框内输入"上一条(&P)",单击"下一步" 按钮→按钮名称默认,单击"完成"按钮。

(5) 添加一个"子窗体/子报表"控件→在弹出的"子窗体向导"对话框里选择"使用现有的表和查询",单击"下一步"按钮→选择"订单"表的"消费时间"和"实付款"字段到右

侧,单击"下一步"按钮→默认,单击"下一步"按钮→为子窗体命名为"消费信息",单击 "完成"按钮。

(6) 在"属性表"里→把"窗体"的"记录选择器"改为"否","导航按钮"改为"否","滚动条"设为"二者均无","弹出方式"改为"是"。

(7) 把窗体切换到布局视图,调整控件的位置,保存。

2. 创建"添加新员工"窗体的步骤:

(1) 单击"创建"选项→选择"窗体设计"按钮,创建一个空白的窗体→保存命名为"添 加新员工"。

(2) 在窗体的设计视图里,添加四个带标签的文本框,各标签分别输入:员工编号、姓名、 出生日期、电话,各文本框不绑定任何字段。

(3) 开启控件向导功能→添加一个组合框控件→在弹出的"组合框向导"对话框里选择"自行键入所需的值",单击"下一步"按钮→在第1列里输入男和女两行,单击"下一步"按钮
 →标签名为"性别",单击"完成"按钮。

(4) 开启控件向导功能→添加一个列表框控件→在弹出的"列表框向导"对话框里选择"使用列表框获取其他表或查询中的值",单击"下一步"按钮→选择"部门"表,单击"下一步"按钮→把"部门名称"字段选到右侧→按"部门编号"升序展示,单击"下一步"按钮→勾选
 "隐藏键列",单击"下一步"按钮→标签默认是"部门名称",单击"完成"按钮。

(5) 开启控件向导功能→添加一个选项组控件→在弹出的"选项组向导"对话框里填入三 个标签名称:学士、硕士、博士,单击"下一步"按钮→选择"否,不需要默认选项",单击 "下一步"按钮→选项赋值默认,单击"下一步"按钮→选择"选项按钮",单击"下一步"按 钮→标题命名为"学位",单击"完成"按钮。

(6) 添加一个按钮控件,标题输入"添加信息"。

(7) 开启控件向导功能→添加一个按钮控件→在弹出的"命令按钮向导"对话框里选择"窗体操作"的"关闭窗体",单击"下一步"按钮→选择"文本",文本内容默认为"关闭窗体",单击"下一步"按钮→按钮名称默认,单击"完成"按钮。

(8) 在"属性表"里把"窗体"的"记录选择器"改为"否", "导航按钮"改为"否","滚动条"设为"二者均无", "弹出方式"改为"是"。

(9) 调整控件的位置,保存。

3. 创建"切换面板"窗体的步骤:

(1) 单击"创建"选项→选择"窗体设计"按钮,创建一个空白的窗体→保存命名为"切换面板"。

(2) 添加一个图像控件→在弹出框里选择需要的图片→把图片的"缩放模式"改为"拉伸"。

(3) 开启控件向导功能→添加一个按钮控件→在弹出的"命令按钮向导"对话框里选择"窗体操作"的"打开窗体",单击"下一步"按钮→选择"员工名单"窗体,单击"下一步"按

钮→选择"打开窗体并显示所有记录",单击"下一步"按钮→选择"文本",文本内容输入 "员工名单",单击"下一步"按钮→按钮名称默认,单击"完成"按钮。

(4) 采用相同的方法添加"添加新员工""顾客消费信息"和"部门与员工信息"三个按钮。

(5) 开启控件向导功能→添加一个按钮控件→在弹出的"命令按钮向导"对话框里选择"应用程序"的"退出应用程序",单击"下一步"按钮→选择"文本",文本内容输入"退出 Access数据库",单击"下一步"按钮→按钮名称默认,单击"完成"按钮。

(6) 在"属性表"里→把"窗体"的"记录选择器"改为"否","导航按钮"改为"否","滚动条"设为"二者均无","弹出方式"改为"是"。

(7) 调整控件的位置,保存。

# 实验5 报表设计

【实验目的】

1. 掌握使用"报表向导"工具创建报表的方法和步骤。

2. 掌握使用"报表设计"工具创建报表的方法和步骤。在设计视图中添加控件,修改属性和调整报表布局,使用报表的分组和汇总功能。

# 实验 5-1 使用"报表向导"工具创建报表

#### 【实验要求】

打开数据库"超市管理系统",使用"报表向导"工具,创建一个名为"商品信息"的报表,效果如图 1-27 所示。报表中按照"类别"字段分组显示商品信息。

| 5 | 商品信息     |             |       |      |    |             | × |
|---|----------|-------------|-------|------|----|-------------|---|
|   | 商品信      | 恴           |       |      |    |             |   |
|   | 类别<br>电器 | 商品编号        | 商品名称  | 规格   | 库存 | 零售价         | - |
|   |          | S2018010216 | 电饭煲   | 3L   | 10 | ¥169.00     | _ |
|   |          | S2018010217 | 电热水壶  | 1.5L | 2  | ¥89.00      |   |
|   |          | S2018010218 | 高压锅   | 4L   | 89 | ¥219.00     |   |
|   |          | S2018010219 | 空调    | 1.5匹 | 41 | ¥4, 299. 00 |   |
|   |          | S2018010220 | 高清电视机 | 58英寸 | 7  | ¥2,799.00   |   |
|   | 日用品      |             |       |      |    |             |   |
|   |          | S2018010211 | 牙膏    | 225g | 20 | ¥16.90      |   |
|   |          | S2018010212 | 拖鞋    | 均码   | 20 | ¥12.90      |   |
|   |          | S2018010213 | 衣架    | 40支  | 20 | ¥29.90      |   |
|   |          | S2018010214 | 雨伞    | 三折伞  | 20 | ¥45.00      | - |
|   |          |             |       |      |    |             |   |

图 1-27 "商品信息"报表

【操作提示】

创建"商品信息"报表的步骤:

- (1) 单击"创建"选项→选择"报表向导"按钮,弹出"报表向导"对话框。
- (2) 选择"商品"表,把所有字段选到右侧,单击"下一步"按钮。
- (3) 添加"类别"字段为分组字段,单击"下一步"按钮。
- (4) 选择按"商品编号"升序排列,单击"下一步"按钮。
- (5) 布局方式默认,单击"下一步"按钮。
- (6) 报表命名为"商品信息",单击"完成"按钮。
- (7) 把报表切换到布局视图,调整控件的位置和排版,保存。

# 实验 5-2 使用"报表设计"工具创建报表

#### 【实验要求】

打开数据库"超市管理系统",使用"报表设计"工具,创建一个名为"员工信息"的报表,效果如图 1-28 所示。按照"部门名称"字段分组显示员工信息,并统计每个部门的员工人数。

| 员工信息 |       |          |    |            |        | × |
|------|-------|----------|----|------------|--------|---|
|      |       |          |    |            |        |   |
|      | 员工信   | 息        |    | 2019年1月28日 |        |   |
|      |       | <u>.</u> |    | 16         | :58:19 | = |
| 部门名称 | 员工编号  | 姓名       | 性别 | 出生日期       | 籍贯     |   |
| 财务处  |       |          |    |            |        |   |
|      | Y014  | 范群众      | 女  | 1984/6/7   | 福建     |   |
|      | Y013  | 吴年华      | 女  | 1983/12/10 | 北京     |   |
|      | 人数: 2 |          |    |            |        |   |

#### (a) 财务处员工信息

| 行政部 |       |    |   |            |     |   |
|-----|-------|----|---|------------|-----|---|
|     | Y020  | 李清 | 女 | 1982/2/23  | 重庆  |   |
|     | Y017  | 叶紫 | 女 | 1988/10/20 | 天津  |   |
|     | Y018  | 周彬 | 男 | 1989/8/21  | 福建  |   |
|     | Y019  | 彭洪 | 男 | 1991/6/22  | 福建  |   |
|     | 人数: 4 |    |   |            |     | = |
|     |       |    |   | 共 1 页,第    | 1 页 |   |

(b) 行政部员工信息

图 1-28 "员工信息"报表

【操作提示】

创建"员工信息"报表的步骤:

(1) 单击"创建"选项→选择"报表设计"按钮,创建一个空白报表→保存命名为"员工 信息"。

(2)为报表绑定数据源。由于报表需要的字段来自多张表,所以利用新建查询的方式来绑定。单击报表的属性"记录源"右侧的一符号,弹出创建查询的窗口→选择"部门"表和"员工"表→选择"部门名称""员工编号""姓名""性别""出生日期"和"籍贯"字段→单击"关闭"按钮,弹出提示信息,单击"是"按钮。

(3) 对着报表空白地方单击右键,把报表页眉/页脚和页面页眉/页脚调出来。

(4) 在报表页眉处添加一个标签控件,标题改为"员工信息",字体设为18号,加粗。

(5) 在报表页眉处添加两个文本框控件(删除左侧自带的标签控件),一个文本框控件显示当前日期,打开属性表,"控件来源"属性填写"=Date()",把"格式"属性改为"长日期", "背景样式"和"边框样式"改为"透明"。另一个文本框显示当前时间,"控件来源"属性填写"=Time()","格式"属性改为"长时间","背景样式"和"边框样式"改为"透明"。

(6)为报表添加控件。打开字段列表→把所需字段拖曳到报表的主体中→把报表主体中的 所有标签控件选中,剪切到页面页眉中,使得主体中的控件都是文本框控件→切换到布局视图 调整好控件的大小、外观和布局→把所有标签控件和文本框控件的"边框样式"改为"透明"。

(7) 在页面页眉的标签控件下方添加一条直线,边框宽度改为 2pt。

(8) 添加页码。单击"报表设计工具"中的"页码"按钮,弹出"页码"对话框,格式选择"第 N 页,共 M 页",位置选择"页面底端",单击"确定"按钮→在报表的页面页脚处 会增加一个显示页码的文本框控件。

(9) 添加分组。单击"报表设计工具"中的"分组和排序"按钮→在报表最下方出现"分组、排序和汇总"窗格→单击"添加组",分组字段选择"部门名称",在报表中就会出现"部门名称页眉"部分→把主体中的"部门名称"文本框剪切到"部门名称页眉"中。

(10) 添加汇总。在"分组、排序和汇总"窗格里,单击"更多"→出现"无汇总"按钮,
单击"无汇总"→在弹出的下拉列表中,选择"汇总方式"是"员工编号"字段,"类型"是
"记录计数"→勾选"在组页脚中显示小计"→在组页脚的文本框左边添加一个标签控件,标题
改为"人数:"。

# 实验6 宏设计

【实验目的】

1. 掌握创建宏和宏组的方法,并能够使用窗体运行宏。

2. 掌握创建自动运行宏的方法。

### 实验 6-1 创建独立宏

#### 【实验要求】

打开数据库"超市管理系统",按以下要求完成宏的设计。

 创建一个名为"打开商品表"的宏,功能是先弹出一个提示框,提示信息显示"单击确 定打开商品表",单击提示框上的"确定"按钮,提示框消失,然后以"只读"模式打开"商品"表。

 2. 创建一个名为"询问是否打开窗体"的宏,功能是先弹出一个消息框,询问"是否要打 开切换面板?",如果选择按钮"是",则打开窗体"切换面板";如果选择按钮"否",则 打开报表"商品信息"。

3. 创建一个名为"密码校验"的宏组,宏组里有一个子宏 OK,功能是判断窗体"密码框"的输入密码是否为 8888,如果正确则打开报表"员工信息",而且只显示籍贯是福建的员工信息;如果输入的密码错误则提示"密码错误,请重新输入!",关闭提示框后焦点回到输入密码的文本框中。宏组里还有一个子宏 Cancel,其功能是关闭"密码框"窗体。

"密码框"窗体(需要创建这个窗体)如图 1-29 所示,在文本框 Text1 中输入密码时不能 明文显示,单击"确定"按钮 Command1 时,调用子宏 OK,单击"取消"按钮 Command2 时, 调用子宏 Cancel。

| 😑 密码框  | _    |      | $\times$ |
|--------|------|------|----------|
| 请输入密码: | **** | :    |          |
| 确定     |      | 取消   |          |
| 图 1-29 | "密码  | 框"窗( | 木        |

#### 【操作提示】

 1. 创建"打开商品表"宏。单击"创建"选项卡中的"宏"按钮,进入宏的设计视图→添 加宏操作,设置操作的参数,如图 1-30 所示→保存并命名为"打开商品表"。

| ũ | 打开商品表                   |                  |
|---|-------------------------|------------------|
|   | MessageBox              | (单击确定打开商品表,是,无,) |
|   | OpenTable (商品, 数据表, 只读) |                  |
|   | 图 1-30                  | "打开商品表"宏         |

 2. 创建"询问是否打开窗体"宏。单击"创建"选项卡中的"宏"按钮,进入宏的设计 视图→添加宏操作,设置操作的参数,如图 1-31 所示→保存并命名为"询问是否打开窗体"。

| 一 询问是否打开窗体 |                                 |      |  |
|------------|---------------------------------|------|--|
| ⊡lf        | MsgBox("是否要打开切换面板?",4,"询问")=6   | Then |  |
|            | <b>OpenForm</b> (切换面板,窗体,,,,普通) |      |  |
| Else       |                                 |      |  |
|            | OpenReport (商品信息,报表,,,普通)       |      |  |
| Enc        | i If                            |      |  |

图 1-31 "询问是否打开窗体"宏

3. 创建"密码校验"宏组的步骤:

(1) 先创建一个名为"密码框"的窗体。新建一个窗体→在设计视图里,添加一个带标签的文本框 Text1,文本框的"输入掩码"设为"密码"→添加一个按钮 Command1(标题是"确定"),一个按钮 Command2(标题是"取消")→把"窗体"的"记录选择器"改为"否","导航按钮"改为"否","滚动条"改为"二者均无","弹出方式"改为"是"→调整控件布局,保存并命名为"密码框"。

(2) 创建宏组。单击"创建"选项卡中的"宏"按钮,进入宏的设计视图→添加宏操作, 设置操作的参数,如图 1-32 所示→保存并命名为"密码校验"。

(3) 为窗体的按钮绑定宏。打开"密码框"窗体的设计视图→为按钮 Command1 的"单击" 事件选择子宏"密码校验.OK"→为按钮 Command2 的"单击"事件选择子宏"密码校验.Cancel"。

| 一 密码校验                                             |
|----------------------------------------------------|
| 日 <del>子宏:</del> OK                                |
| 日 If [Forms]![密码框]![Text1]="8888" Then             |
| CloseWindow (窗体, 密码框, 提示)                          |
| <b>OpenReport (</b> 员工信息, 报表, , [籍贯]="福建", 普通)     |
| 🖃 Else                                             |
| <b>MessageBox (</b> 密码错误,请重新输入!, 是, 无, 提示 <b>)</b> |
| GoToControl ([Text1])                              |
| End If                                             |
| End Submacro                                       |
| 曰 <del>了宏</del> : Cancel                           |
| CloseWindow (窗体, 密码框, 提示)                          |
| End Submacro                                       |
| 图 1-32 "密码校验" 宏组                                   |

# 实验 6-2 创建自动运行宏

#### 【实验要求】

打开数据库"超市管理系统",创建一个自动运行宏,作用是打开数据库时,首先调用宏

"询问是否打开窗体"。

#### 【操作提示】

创建一个独立宏,命名为 AutoExec→进入宏的设计视图→添加宏操作,设置操作的参数,如图 1-33 所示。保存后把数据库关闭,重新打开,AutoExec 宏会首先被运行。

| AutoExec     |          |
|--------------|----------|
| <br>RunMacro |          |
| 宏名称          | 询问是否打开窗体 |
| 重复次数         |          |
| 重复表达式        |          |
| 图 1-33       | 自动运行宏    |

# 实验7 VBA 程序设计

【实验目的】

1. 掌握标准模块的创建方法,掌握在标准模块里创建过程的方法。

2. 掌握在窗体中创建事件过程的方法。

3. 掌握选择结构语句 If 语句和 Select Case 语句的使用。

4. 掌握循环结构语句 For 语句、While 语句和 Do 语句的使用。

5. 掌握过程的定义和调用方法,理解过程在调用时数据传递的方式。

# 实验 7-1 创建标准模块和过程

#### 【实验要求】

打开数据库"超市管理系统",按以下要求完成 VBA 程序的设计:

1. 创建一个名为"模块1"的标准模块。

2. 在"模块 1"内,创建一个名为 Hello 的公共子过程,功能是弹出消息框,提示"欢迎 使用超市管理系统!"。运行这个过程验证结果。

3. 在"模块1"内,创建一个名为 Switchboard 的公共函数过程,功能是打开窗体"切换面板"。运行这个过程验证结果。

#### 【操作提示】

1. 创建标准模块。单击"创建"选项卡中的"模块"按钮→弹出的窗口是该模块的 VBA 编程窗口→保存并命名。

2. 创建子过程。在"模块1"内单击"插入"→选择"过程"→弹出"添加过程"对话框

→在对话框中选择类型"子过程",范围"公共的",命名为Hello→单击"确定"按钮→在子 过程内输入代码。

Hello 子过程代码是:

Public Sub Hello()

MsgBox "欢迎使用超市管理系统! ",, "提示"

End Sub

 3. 创建函数过程。在"模块 1"内单击"插入"→选择"过程"→弹出"添加过程"对话 框→在对话框中选择类型"函数",范围"公共的",命名为 Switchboard→单击"确定"按钮 →在函数过程内输入代码。

Switchboard 函数过程代码是:

Public Function Switchboard() DoCmd.OpenForm "切换面板" End Function

# 实验 7-2 创建窗体的事件过程

#### 【实验要求】

打开数据库"超市管理系统",创建一个名为"登录框"的窗体,如图 1-34 所示,在窗体 里输入账号和密码后,单击"登录"按钮,会判断输入的账号和密码是否正确(正确账号是 Admin, 密码是 1234),如果正确就调用上一个实验创建的子过程 Hello,否则弹出消息框,提示"账号 或密码错误,请重新输入!"。

| == 登录框 |         | $\times$ |
|--------|---------|----------|
| 请输入    | 您的账号和密码 |          |
| 账号:    | Admin   |          |
| 密码:    | ****    |          |
| (      | 登录      |          |

图 1-34 "登录框" 窗体

#### 【操作提示】

 1. 创建"登录框"窗体。单击"创建"选项→选择"窗体设计"按钮→保存命名为"登录 框"→添加一个标签,标题为"请输入您的账号和密码",设置字体格式为14 号、加粗→添加 一个带标签的文本框 Text1,标签的标题设为"账号:"→再添加一个带标签的文本框 Text2, 标签的标题设为"密码:",把文本框 Text2 的"输入掩码"设为"密码"→添加一个按钮 Command1, 标题设为 "登录" →把 "窗体" 的 "弹出方式" 设为 "是" , "记录选择器" 设为 "否" , "导 航按钮" 设为 "否" , "滚动条" 设为 "两者均无" , "最大最小化按钮" 设为 "无" 。

2. 为窗体的按钮 Command1 创建单击事件。步骤如下:

(1) 在窗体的设计视图里,打开属性表。

(2) 单击按钮 Command1 的"单击"事件旁边的一按钮,弹出"选择生成器"。

(3) 在"选择生成器"里选择"代码生成器",单击"确定"按钮,就会打开 VBA 编辑器,并自动为"登录框"窗体生成一个类模块(名为"Form 登录框")。

(4) 在类模块中, Command1 的单击事件会自动生成, 实现代码是:

```
Private Sub Command1_Click()

If Text1.Value = "Admin" And Text2.Value = "1234" Then

DoCmd.Close

Call Hello

Else

MsgBox "账号或密码错误,请重新输入!"

End If

End Sub
```

## 实验 7-3 使用选择结构

#### 【实验要求】

打开数据库"超市管理系统",创建一个名为"计算器"的窗体,如图 1-35 所示,在文本框 Text1 和 Text2 中输入数据,然后在组合框 Combol 中选择运算符号,单击按钮 Command1, 会使用 If 语句进行运算,运算结果显示在文本框 Text3 中;单击按钮 Command2,会使用 Select Case 语句进行运算,运算结果显示在文本框 Text4 中。

注意: 当除数为0时,运算结果要显示"除数不能为0"。

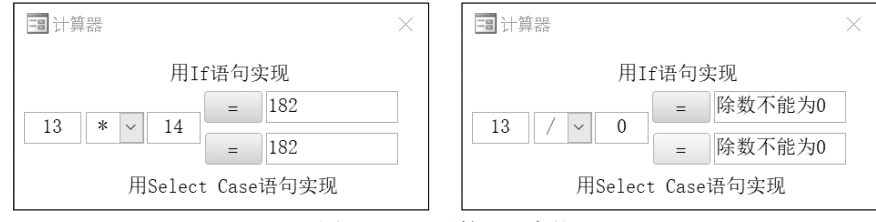

图 1-35 "计算器" 窗体

按以下要求完成 VBA 程序的设计:

1. 使用 If 语句实现按钮 Command1 的单击事件过程。

2. 使用 Select Case 语句实现按钮 Command2 的单击事件过程。

#### 【操作提示】

1. 创建"计算器"窗体。步骤参考实验 7-2。

2. 为窗体的按钮 Command1 和 Command2 创建单击事件。步骤参考实验 7-2。

3. 使用 If 语句实现 Command1 的单击事件过程代码如下:

```
Private Sub Command1_Click()
    Dim x, y As Single
    Dim k As Variant
    x = Val(Text1.Value)
    y = Val(Text2.Value)
    If Combo1.Value = "+" Then
         k = x + y
    ElseIf Combo1.Value = "-" Then
         k = x - y
    ElseIf Combo1.Value = "*" Then
         k = x * y
    ElseIf Combo1.Value = "/" Then
         If y = 0 Then
              k="除数不能为0"
          Else
              \mathbf{k} = \mathbf{x} / \mathbf{y}
          End If
    End If
    Text3.Value = k
End Sub
```

4. 使用 Select Case 语句实现 Command2 的单击事件过程代码如下:

```
Private Sub Command2_Click()

Dim x, y As Single

Dim k As Variant

x = Val(Text1.Value)

y = Val(Text2.Value)

Select Case Combo1.Value

Case "+"

k = x + y

Case "-"

k = x - y

Case "*"

k = x * y

Case "/"

If y = 0 Then

k = "除数不能为 0"
```

```
Else

k = x / y

End If

End Select

Text4.Value = k

End Sub
```

# 实验 7-4 使用循环结构

#### 【实验要求】

打开数据库"超市管理系统",创建一个名为"奇数之和"的窗体,如图 1-36 所示,在文本框 Text0 中输入数据,单击按钮 Command1,会使用 For 语句进行运算,运算结果显示在文本框 Text1 中;单击按钮 Command2,会使用 While 语句进行运算,运算结果显示在文本框 Text2 中;单击按钮 Command3,会使用 Do 语句进行运算,运算结果显示在文本框 Text3 中。

"奇数之和"的含义是求 1 至整数 N 之间的所有奇数之和。例如输入整数 5,则求 1+3+5的值。

| 3 奇数之和     | $\times$ |
|------------|----------|
| 请输入一个整数:   | 150      |
| 用For语句计算   | 5625     |
| 用While语句计算 | 5625     |
| 用Do语句计算    | 5625     |

图 1-36 "奇数之和" 窗体

按以下要求完成 VBA 程序的设计:

- 1. 使用 For 语句实现按钮 Command1 的单击事件过程。
- 2. 使用 While 语句实现按钮 Command2 的单击事件过程。
- 3. 使用 Do 语句实现按钮 Command3 的单击事件过程。

#### 【操作提示】

- 1. 创建"奇数之和"窗体。步骤参考实验 7-2。
- 2. 为窗体的按钮 Command1、Command2 和 Command3 创建单击事件。步骤参考实验 7-2。
- 3. 使用 For 语句实现 Command1 的单击事件过程代码如下:

```
Private Sub Command1_Click()
Dim number, sum, i As Long
number = Val(Text0.Value)
sum = 0
For i = 1 To number Step 1
```

```
If i Mod 2 = 1 Then

sum = sum + i

End If

Next i

Text1.Value = sum

End Sub
```

4. 使用 While 语句实现 Command2 的单击事件过程代码如下:

```
Private Sub Command2_Click()

Dim number, sum, i As Long

number = Val(Text0.Value)

sum = 0

i = 1

While i <= number

If i Mod 2 = 1 Then

sum = sum + i

End If

i = i + 1

Wend

Text2.Value = sum

End Sub
```

5. 使用 Do 语句实现 Command3 的单击事件过程代码如下:

```
Private Sub Command3_Click()

Dim number, sum, i As Long

number = Val(Text0.Value)

sum = 0

i = 1

Do While i \le number

If i Mod 2 = 1 Then

sum = sum + i

End If

i = i + 1

Loop

Text3.Value = sum

End Sub
```

# 实验 7-5 过程的定义和调用

#### 【实验要求】

打开数据库"超市管理系统",创建一个名为"求圆面积和周长"的窗体,如图 1-37 所示,

在文本框 Text0 中输入半径数据,单击按钮 Command1,会调用子过程 Squre 计算圆面积,运 算结果显示在文本框 Text1 中;单击按钮 Command2,会调用函数过程 Circum 计算圆周长,运 算结果显示在文本框 Text2 中。

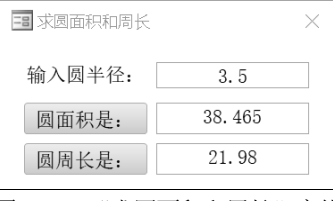

图 1-37 "求圆面积和周长" 窗体

#### 【操作提示】

```
1. 创建"求圆面积和周长"窗体。步骤参考实验 7-2。
```

2. 为窗体的按钮 Command1 和 Command2 创建单击事件。步骤参考实验 7-2。

```
3. 子过程 Squre 的代码如下:
```

```
Public Sub Squre(r As Single, s As Single)
```

s = 3.14 \* r \* r

End Sub

4. 函数过程 Circum 的代码如下:

```
Public Function Circum(r As Single)
Circum = 2 * 3.14 * r
End Function
```

5. 按钮 Command1 的单击事件过程代码如下:

```
Private Sub Command1_Click()
Dim s As Single
Dim r As Single
r = Val(Text0.Value)
Call Squre(r, s)
Text1.Value = s
```

#### End Sub

6. 按钮 Command2 的单击事件过程代码如下:

```
Private Sub Command2_Click()

Dim s As Single

Dim r As Single

r = Val(Text0.Value)

s = Circum(r)

Text2.Value = s

End Sub
```

# 实验8 ADO 编程

#### 【实验目的】

理解并掌握 Recordset 对象在 VBA 数据库中的编程方法。

# 实验 8-1 往数据表添加记录

#### 【实验要求】

打开数据库"超市管理系统",使用实验 4-3 中已经创建好的"添加新员工"窗体,为"添加信息"按钮的单击事件编写程序,实现功能:当单击"添加信息"按钮时,向当前数据库中的"员工"表添加一条新记录,添加成功与否都要做出提示。控件名称如图 1-38 所示,只需要把 Text1 至 Text4、Combol 的值添加到表中对应字段。

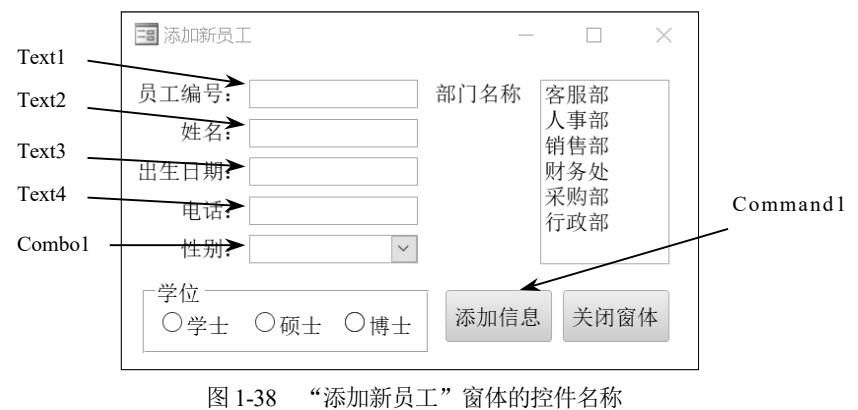

#### 国1-56 标加机员工 团件的工

## 【操作提示】

- 1. 为窗体的按钮 Command1 创建单击事件。步骤参考实验 7-2。
- 2. 按钮 Command1 的单击事件过程代码如下:

```
Private Sub Command1_Click()

Dim rs As ADODB.Recordset

Dim strSQL As String

Set rs = New ADODB.Recordset

strSQL = "Select * From 员工 Where 员工编号=""& Text1.Value & """

rs.Open strSQL, CurrentProject.Connection, 2, 2

If rs.EOF Then

rs.AddNew

rs("员工编号") = Text1

rs("姓名") = Text2

rs("出生日期") = Text3
```

```
rs("电话") = Text4
rs("性别") = Combol.Value
rs.Update
MsgBox "添加成功!"
Else
MsgBox "您输入的员工编号在表中已经存在,无法添加!"
End If
rs.Close
Set rs = Nothing
End Sub
```

# 实验 8-2 按指定条件获取记录集

#### 【实验要求】

打开数据库"超市管理系统",创建一个名为"查找部门员工"的窗体,如图 1-39 所示, 功能是单击"查找"按钮,会根据 Text1 文本框中输入的部门名称,筛选出该部门的员工姓名, 显示到 List1 列表框里,同时统计该部门人数,显示在 Text2 文本框里。

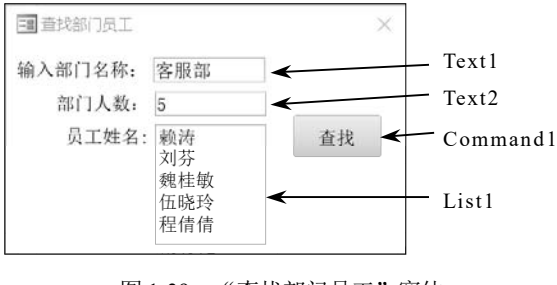

图 1-39 "查找部门员工" 窗体

【操作提示】

1. 创建"查找部门员工"窗体。步骤参考实验 7-2。要注意把列表框 List1 的"行来源类型" 设为"值列表"。

2. 为窗体的按钮 Command1 创建单击事件。步骤参考实验 7-2。

3. 按钮 Command1 的单击事件过程代码如下:

```
Private Sub Command1_Click()
Dim num As Integer
Dim rs As ADODB.Recordset
Dim strSQL As String
Set rs = New ADODB.Recordset
strSQL = "Select 姓名 From 员工,部门 Where 员工.部门编号=部门.部门编号 And 部门名称=
"" & Text1.Value & """
```

```
rs.Open strSQL, CurrentProject.Connection, 2, 2
num = 0
List1.RowSource = ""
While Not rs.EOF
num = num + 1
List1.AddItem (rs("姓名"))
rs.MoveNext
Wend
Text2.Value = num
rs.Close
Set rs = Nothing
End Sub
```